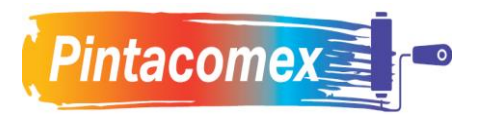

## Instalación y actualización de Programas QT

- 1. Objetivo: Detallar las actividades para la instalación y actualización de programas QT.
- 2. Alcance: Aplica para todo personal que requiere utilizar programas QT en su equipo de trabajo.
- 3. Diagrama de flujo: No aplica
- 4. Actividades:

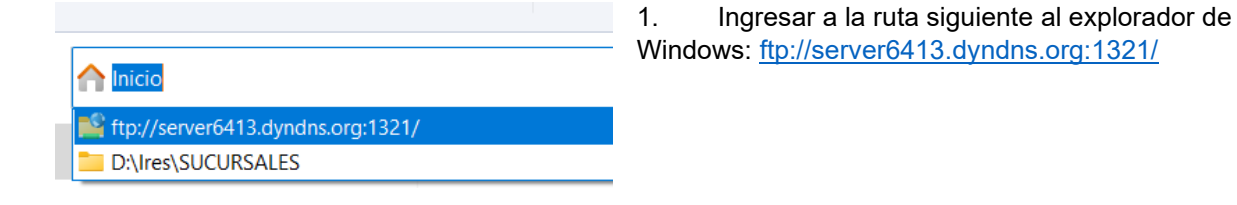

| Iniciar  | sesión como                                                                                                    |                                                                                                    | ×                                                                                                    |                                                                                                    |
|----------|----------------------------------------------------------------------------------------------------|----------------------------------------------------------------------------------------------------|----------------------------------------------------------------------------------------------------|----------------------------------------------------------------------------------------------------|
| <b>*</b> | <ul> <li>No se pudo iniciar la sesio<br/>proporcionados.</li> <li>Servidor FTP:</li> <li>Usuario:</li> <li>Contraseña:</li> <li>Una vez que inicie sesión,<br/>fácilmente.</li> <li>FTP no cifra ni codifica co<br/>Para proteger la segurida</li> <li>Inicio de sesión anónir</li> </ul> | in en el servidor FTP con el nombre de usuario y contra<br>server6413.dyndns.org<br>programasqt<br>•••••••<br>puede agregar este servidor a sus favoritos y volver a d<br>ntraseñas o datos antes de enviarlos al servidor.<br>d de las contraseñas y datos, use WebDAV.<br>Guardar contraseña<br>Iniciar sesión Cancelar | <ul> <li>2. Automáti<br/>siguiente par<br/>usuario y cor</li> <li>Guardam</li> <li>Damos o<br/>Las contrase<br/>área de sopo</li> <li>Usuario: prog<br/>Contraseña</li> </ul> | icamente Windows te arroja la<br>ntalla, donde vamos a ingresar el<br>ntraseña.<br>nos contraseña.<br>clic en <b>iniciar sesión</b> .<br>ñas las puedas solicitar con el<br>orte de la región.<br>gramasqt<br>: pqt2012 |
|          | ibrerias                                                                                                    | OldVersions                                                                                                    | Programa                                                                                                    | 3.Seleccionar la carpeta de<br>Iibrerías.                                                                                                    |
| Inst     | t.Libreria Qt5-1.exe                                                                                                    | Inst.Libreria Qt5-5.exe                                                                                                    | Librerias QT v.1.0.exe                                                                                                    | <ol> <li>Copiar los instaladores</li> <li>QT5-5 y QT v 1.0 a la carpeta de descargas.</li> </ol>                                                                                                    |

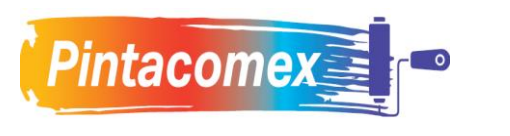

Cancelar

| ↓ > Descargas                                                                                                    | <ol> <li>Dar doble clic sobre el instalador. Primero</li> <li>lo puedas realizar en un instalador y<br/>después en el otro.</li> </ol> |
|----------------------------------------------------------------------------------------------------|----------------------------------------------------------------------------------------------------|
| Vombre                                                                                                    |                                                                                                    |
| Librerias QT v.1.0                                                                                                    |                                                                                                    |
| 🖓 Inst.Libreria Qt5-5                                                                                                    |                                                                                                    |
| Jastologián do LibrorisOtE €: Diractorio do last                                                                                                    |                                                                                                    |
| El programa de instalación instalará LibreriaQt5-5 en el sig<br>Para instalar en un directorio diferente, presione Examina<br>otro directorio. Presione Instalar para comenzar la instala                                                                                                    | guiente directorio.<br>ar y seleccione<br>ación.<br>6. Dar clic en el botón<br>instalar.                                               |
| Directorio de Destino                                                                                                    | Evaminar                                                                                                    |
| Espacio requerido: 36.6MB<br>Espacio disponible: 66.6GB<br>Cancelar Nullsoft Install System v2.46                                                                                                    | Instalar                                                                                                    |
| Reference in the completado in the completado in | 7. Al terminar la descarga, dar clic en cerrar.                                                                                        |
| Ver detalles                                                                                                    |                                                                                                    |

< Atrás

Cerrar

Nullsoft Install System v2.46

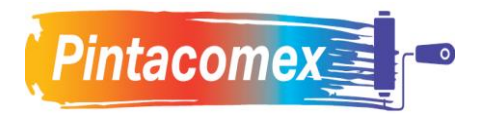

| > Internet > server6413.dyndns                                                                 | .org > ProgramasQT                                                                                                    | 8 Ingresar a la carneta de                                                               |
|------------------------------------------------------------------------------------------------|----------------------------------------------------------------------------------------------------|------------------------------------------------------------------------------------------|
|                                                                                                | Nombre                                                                                                    | ProgramasQT y buscar el     programa a instalar. En este casc                            |
|                                                                                                | Inst. CxPagarN v.1.6.exe                                                                                                    | vamos a instalar el <b>Inst.</b>                                                         |
|                                                                                                | Inst. ObjComisiones v.1.3.exe                                                                                                    | CXPagarN V.1.7.                                                                          |
| *                                                                                              | Inst. ControlImp v.1.6.exe                                                                                                    |                                                                                          |
|                                                                                                |                                                                                                    |                                                                                          |
|                                                                                                |                                                                                                    |                                                                                          |
| ↓ > Descargas                                                                                  |                                                                                                    | 9. Copiar el instalador y lo                                                             |
| Nombre                                                                                         |                                                                                                    | pegamos en la carpeta de<br><b>Descargas</b> o alguna otra                               |
| $\sim$ ayer                                                                                    |                                                                                                    | unidad del equipo de trabajo.                                                            |
| 🚏 Inst. CxPagarN v.1.6                                                                         |                                                                                                    |                                                                                          |
|                                                                                                |                                                                                                    |                                                                                          |
| 🔗 Instalación de CxPagarN: Dire                                                                | ctorio de Instala — 🛛                                                                                                    | ×                                                                                        |
| El programa de instalación i<br>Para instalar en un directori<br>otro directorio. Presione Ins | nstalará CxPagarN en el siguiente director<br>io diferente, presione Examinar y seleccio<br>stalar para comenzar la instalación. | 10. Dar doble clic sobre el<br>instalador y nos mostrara la<br>siguiente pantalla, donde |
| Directorio de Destino                                                                          |                                                                                                    | seleccionaremos instalar.                                                                |
| C:\\$P155\                                                                                     | Examinar                                                                                                    | ·                                                                                        |
|                                                                                                |                                                                                                    |                                                                                          |
|                                                                                                |                                                                                                    |                                                                                          |
|                                                                                                |                                                                                                    |                                                                                          |
| Espacio requerido: 6.4MB<br>Espacio disponible: 66.5GB                                         |                                                                                                    | 1                                                                                        |

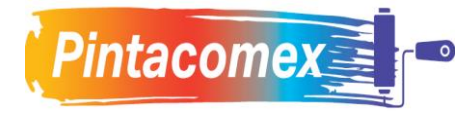

| Instalación de CxPagarN: Completado | o — — X                                                          | 11. Al terminar la descarga, dar clic en <b>cerrar</b> .                                                     |
|-------------------------------------|------------------------------------------------------------------|----------------------------------------------------------------------------------------------------|
| Cancelar Nullsoft Install System v  | 2.51 < Atrás Cerrar                                              | 12. Ingresar a la unidad C, en<br>la carpeta SPI55, buscar y dar<br>doble clic en el icono <b>CxPagarN</b> . |
| • Lite equipo 7 OS (c.) 7 SPI       | Nombre<br>printsupport<br>sqldrivers<br>translations<br>CxPagarN |                                                                                                    |

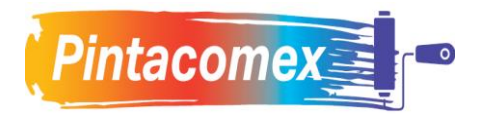

| II Sistema Cue | ntas por Pagar versión 1.6 | ?    | ×    |
|----------------|----------------------------|------|------|
| Salir F4       | lentificación de           | Usua | ario |
| ím. Usuario:   |                            |      |      |
| Password:      |                            |      |      |
|                |                            |      |      |
|                |                            |      |      |

13. Ingresar usuario y contraseña.

En caso de que no tengas tu usuario y contraseña, se deberá reportar al soporte regional.

## ACTUALIZACIÓN DE PROGRAMAS DE QT

| > Internet > server6413.dyndns. | org > ProgramasQT             |                                                                                        |
|---------------------------------|-------------------------------|----------------------------------------------------------------------------------------|
|                                 | Nombre                        | 1. Ingresar a la carpeta de<br>ProgramasQT y buscar el<br>programa a instalar. En este |
|                                 | Inst. CxPagarN v.1.6.exe      | caso vamos a instalar el <b>Inst.</b>                                                  |
|                                 | Inst. ObjComisiones v.1.3.exe | CxPagarN v.1.7.                                                                        |
| *                               | Inst. Controllmp v.1.6.exe    | Nota: No se requiere eliminar la versión anterior.                                     |
|                                 |                               |                                                                                        |
| 🛓 > Descargas                   |                               | 2 Copiar el instalador y lo                                                            |
| Nombre                          |                               | pegamos en la carpeta de<br>Descargas o alguna otra<br>unidad del equipo de trabajo.   |
| Inst CyDecerNu 16               |                               |                                                                                        |
| ingr inst. CxPagarin V. I.6     |                               |                                                                                        |

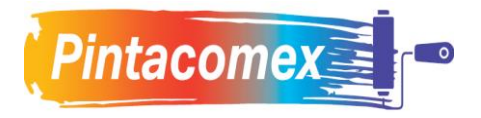

| C:/\$PI55\            | Examina | r |
|-----------------------|---------|---|
| Directorio de Destino | _       | - |

3. Dar doble clic sobre el instalador y nos mostrara la siguiente pantalla, donde seleccionaremos **instalar**.

| 滑 Instalación de CxPagarN: Completad | o —            |        | 4. Al terminar la descarga, dar clic en                                                                     |
|--------------------------------------|----------------|--------|----------------------------------------------------------------------------------------------------|
| Completado<br>Ver detalles           |                |        | cerrar.                                                                                                    |
| Cancelar Nullsoft Install System v   | 2.51 < Atrás   | Cerrar | 5. Ingresar a la unidad C, en<br>la carpeta SPI55, buscar y dar<br>doble clic en el icono <b>CxPagarN</b> . |
|                                      | Nombre         | ^      |                                                                                                    |
|                                      | 🚞 printsupport | t      |                                                                                                    |
|                                      | sqldrivers     |        |                                                                                                    |
| *                                    | translations   |        |                                                                                                    |
| *                                    | 🔳 CxPagarN     |        |                                                                                                    |

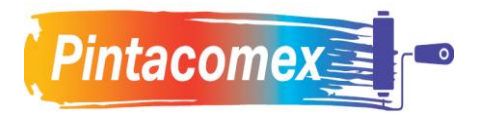

Tipo:InstructivoCódigo:INS-SIS-01Version:0Difusión:Septiembre 2023

| Sistema Cuentas por Pagar versión 1.6 | ?    | ×    | 1. Ing<br>En ca |
|---------------------------------------|------|------|-----------------|
| Salir F4 Identificación de            | Usua | ario | contra          |
| îm. Usuario:                          |      |      |                 |
| Password:                             |      |      |                 |
|                                       |      |      |                 |
|                                       |      |      |                 |
|                                       |      |      |                 |

 Ingresar usuario y contraseña.
 En caso de que no tengas tu usuario y contraseña, se deberá reportar al soporte regional.